## MYED PORTAL - VIEW STUDENT'S SCHEDULE

1) Select - Family tab (top toolbar).

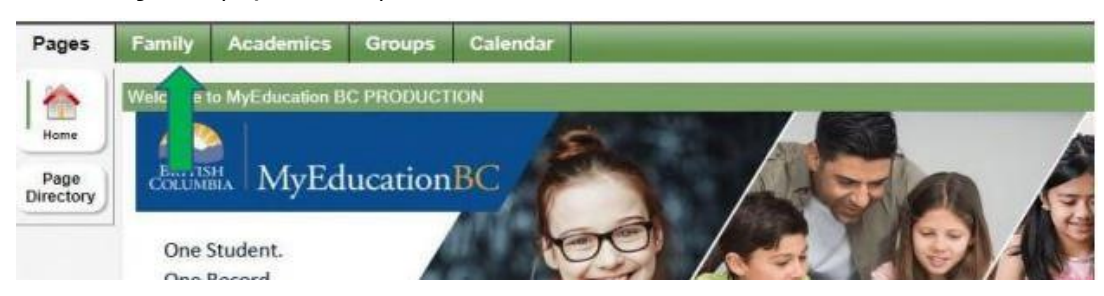

2) Select – the student's **Name** then the **Schedule** tab (left-hand side) which will list the current course schedule.

| Pages Fa            | amily Academics Group | s Calendar            |       |               |  |  |  |
|---------------------|-----------------------|-----------------------|-------|---------------|--|--|--|
| Students            |                       |                       |       |               |  |  |  |
| Details             | Options • Reports • I | Help - Search on Name |       |               |  |  |  |
| Contacts            | 0 of 2 selected Ø     |                       |       |               |  |  |  |
| Daily<br>Attendance | Name                  | DOB                   | Grade | School > Name |  |  |  |
| Transcript          |                       |                       | 07    |               |  |  |  |
|                     |                       |                       | 05    |               |  |  |  |
| ssessments          |                       |                       |       |               |  |  |  |
| Schedule            |                       |                       |       |               |  |  |  |
| fembership          |                       |                       |       |               |  |  |  |
|                     |                       |                       |       |               |  |  |  |

3) There are two options to view the schedule: **List view** and **Matrix view**. Click on the view option link to toggle between them.

| Details             | Options      | Reports - Help - |   |  |
|---------------------|--------------|------------------|---|--|
| Contacts            | << List view |                  |   |  |
| Daily<br>Attendance | THE          | FY               | v |  |
| Transcript          |              |                  |   |  |
| Assessments         | -1           |                  |   |  |
| Schedule            | 1-1          |                  |   |  |
| Schedule            |              |                  |   |  |
| Requests            | 2-2          |                  |   |  |

4) In the Matrix view, click – Term column to sort the courses chronologically.

| Pages                          | My Info Academi  | cs Groups    | Calendar Lo | ocker |          |                  |         |
|--------------------------------|------------------|--------------|-------------|-------|----------|------------------|---------|
| Current sc                     | hedule           |              |             |       |          |                  |         |
| My Details                     | Options + Re     | ports + Help | Search on   | Q     | 70 1     | 852              | Ø       |
| Transcript                     | Matrix view >>   |              |             |       |          |                  |         |
| Current<br>Schedule<br>Details | Tof 0 selected 🥔 |              |             |       |          | Custom Selection |         |
|                                | Course           | Description  | n Te        | erm 🔺 | Schedule | Cissrm           | Teacher |